## 推進パートナー登録手順

## ※2023年3月1日現在の登録手順です。今後、入力項目や規約の変更、追加の依頼事項が発生するおそれがございます。 あらかじめご了承ください。

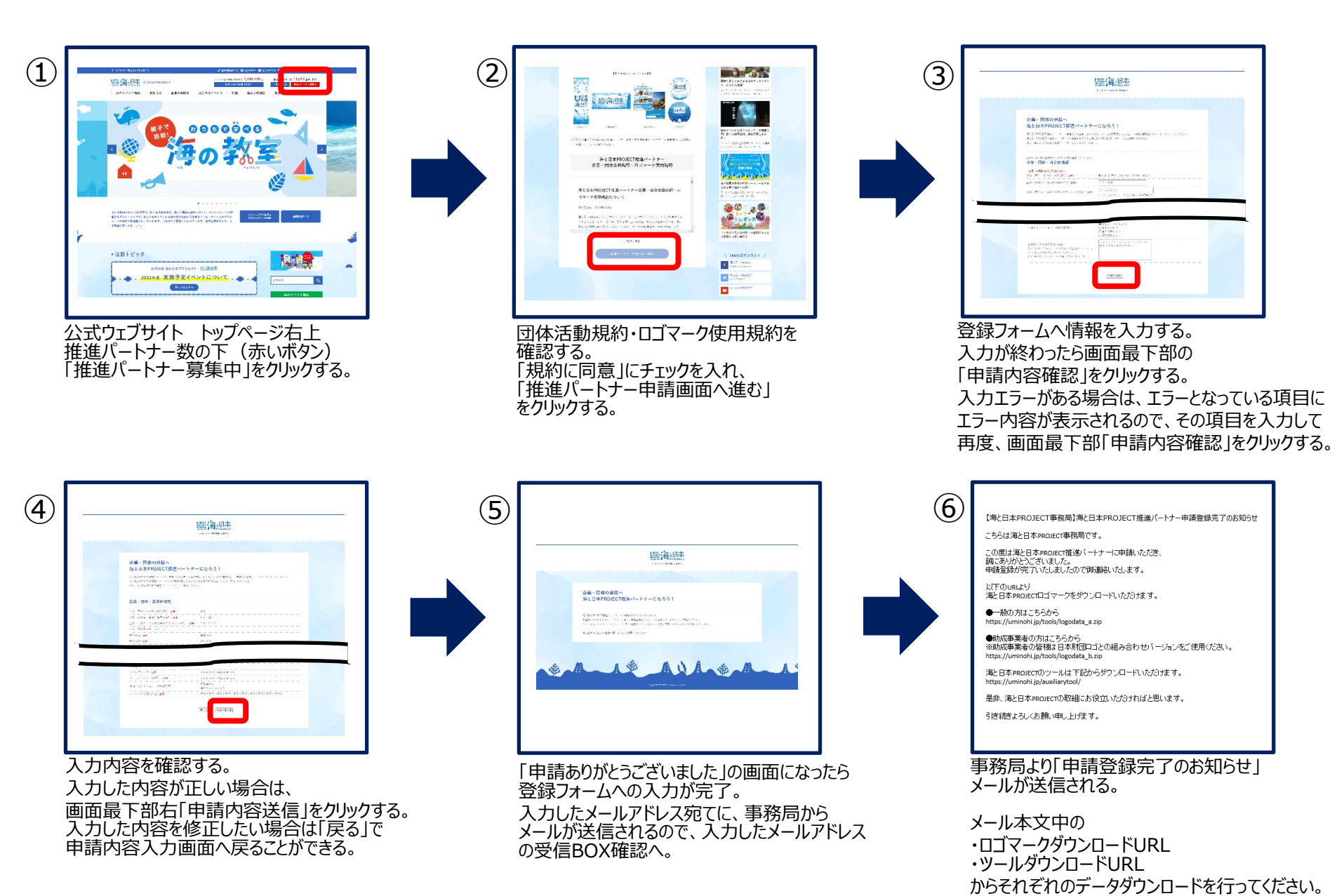